# Manuel d'installation

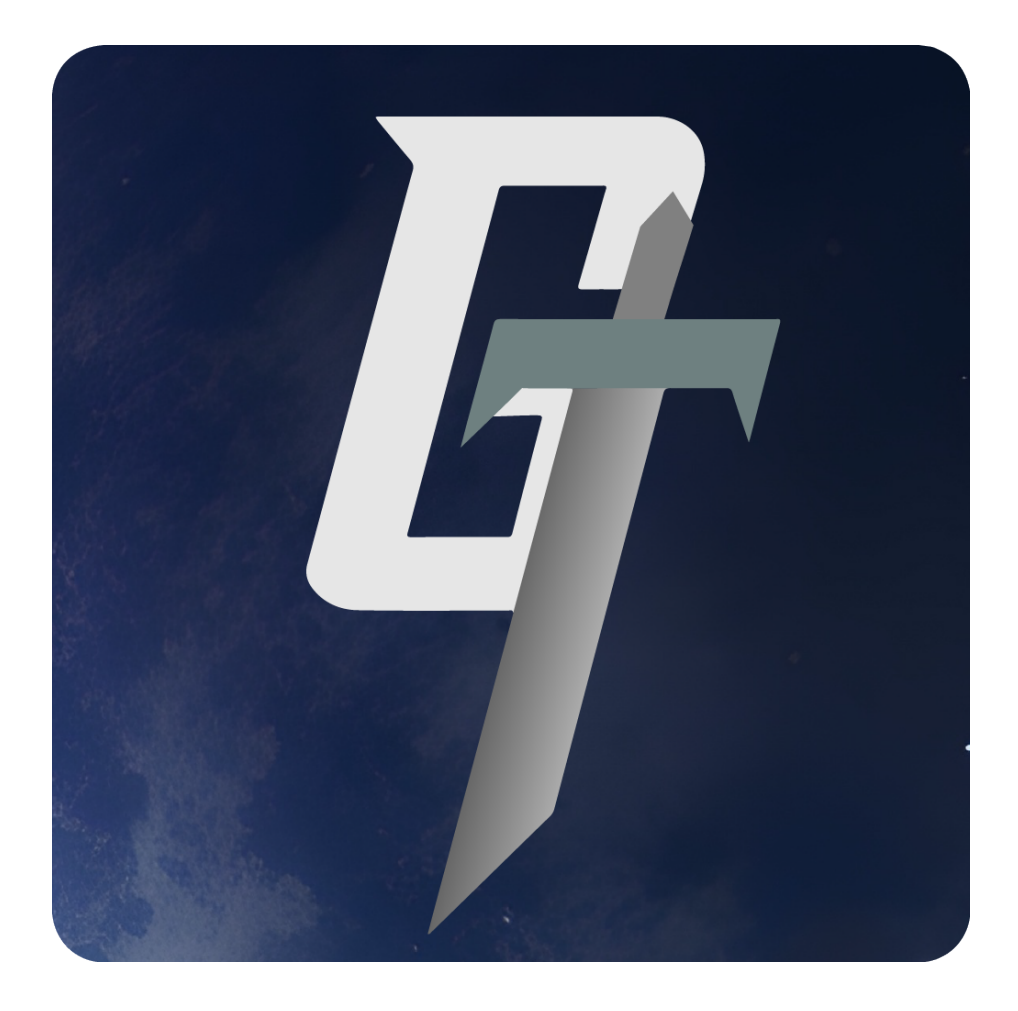

# GALAXY TRAVELLER

Votre guide pour installer et profiter de Galaxy Traveller

# Introduction

Ce manuel d'installation vous guidera à travers les étapes nécessaires pour installer Galaxy Traveller sur votre ordinateur. L'installateur a été créé à l'aide de Inno Setup, garantissant une installation fluide et facile.

# **Configuration Requise**

Avant de commencer l'installation, veuillez vérifier que votre système répond aux configurations minimales requises :

- Système d'exploitation : Windows 7/8/10/11
- Processeur : Intel Core i3 ou équivalent
- Mémoire : 4 Go de RAM
- **Carte graphique** : NVIDIA GTX 650 / AMD Radeon HD 7770 ou équivalent
- Espace disque : 4 Go d'espace libre

# Étapes d'Installation

## Étape 1 : Télécharger l'Installateur

- 1. Accédez au site officiel de Galaxy Traveller.
- 2. Cliquez sur le lien de téléchargement pour obtenir l'installateur.
- 3. Enregistrez le fichier GalaxyTravellerSetup.exe sur votre ordinateur.

### Étape 2 : Exécuter l'Installateur

- 1. Naviguez jusqu'à l'emplacement où vous avez téléchargé le fichier GalaxyTravellerSetup.exe.
- 2. Double-cliquez sur le fichier pour lancer l'installateur.

### Étape 3 : Suivre l'Assistant d'Installation

#### Choix de la langue :

- Choisissez la langue dans laquelle vous voulez que votre installateur s'éxecute.
- Une fois la langue choisie, cliquez sur "Suivant".

#### Choix du Dossier de Destination :

- Par défaut, le jeu sera installé dans C: \Program Files\Galaxy Traveller.
- Vous pouvez changer le dossier de destination en cliquant sur "Parcourir" et en sélectionnant un autre emplacement.
- Cliquez sur "Suivant" une fois que vous avez choisi le dossier de destination.

#### Créer des Raccourcis :

- Choisissez si vous souhaitez créer un raccourci sur le bureau et/ou dans le menu Démarrer.
- Cliquez sur "Suivant".

#### Prêt à Installer :

• Revoyez vos paramètres d'installation. Si tout est correct, cliquez sur "Installer" pour commencer l'installation.

#### Étape 4 : Compléter l'Installation

- Une fois l'installation terminée, vous verrez un message de confirmation.
- Cliquez sur "Terminer" pour clôturer l'installateur.
- Si vous avez sélectionné l'option de créer un raccourci, vous trouverez une icône Galaxy Traveller sur votre bureau.

## Lancer le Jeu

- Double-cliquez sur l'icône Galaxy Traveller sur votre bureau ou accédez à travers le menu Démarrer.
- Lors du premier lancement, une connexion Internet peut être requise pour l'activation initiale et la vérification des mises à jour.
- Suivez les instructions à l'écran pour configurer vos paramètres de jeu et commencer votre aventure galactique.

# Désinstallation

Si vous souhaitez désinstaller Galaxy Traveller, suivez ces étapes :

- 1. Ouvrez le Panneau de configuration de Windows.
- 2. Sélectionnez "Programmes et fonctionnalités".
- 3. Trouvez Galaxy Traveller dans la liste des programmes installés.
- 4. Cliquez sur "Désinstaller" et suivez les instructions à l'écran.

Nous espérons que vous apprécierez votre expérience de jeu avec Galaxy Traveller. Bon voyage à travers les étoiles !